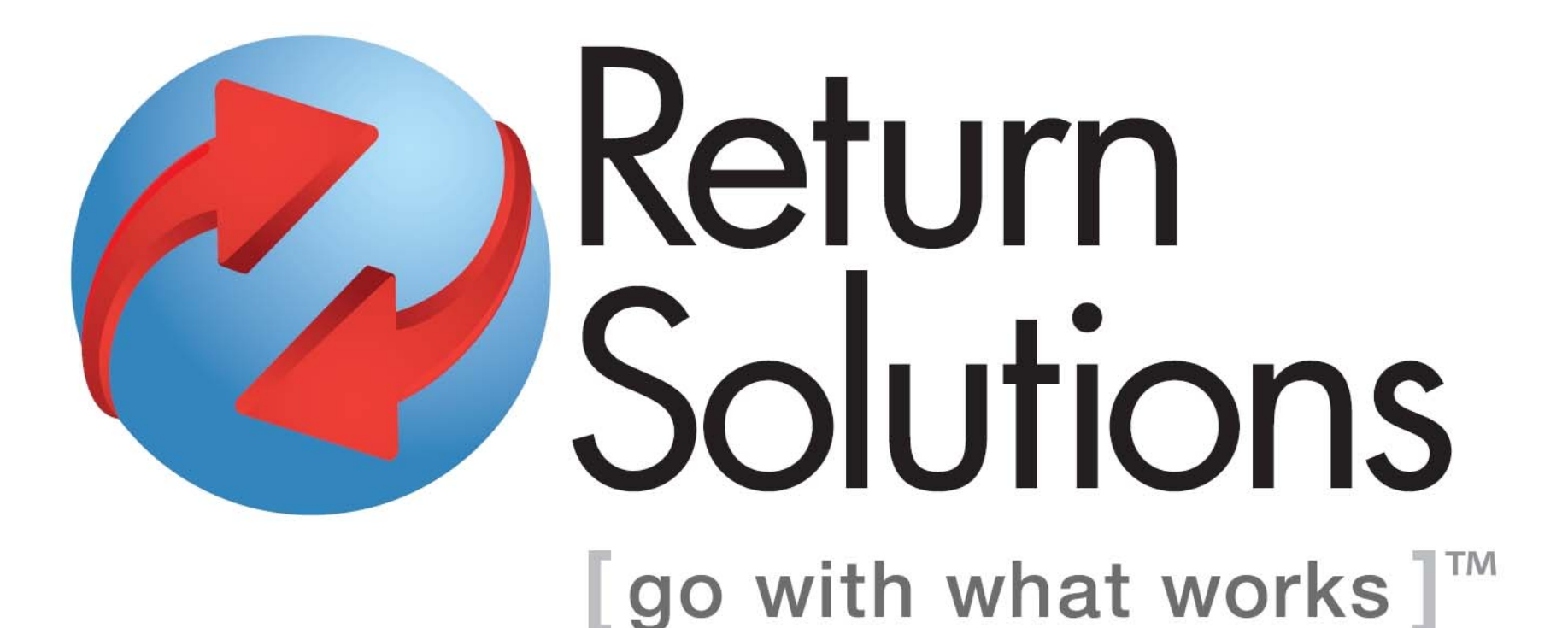

#### Inventorying your Returns Online

## Log In

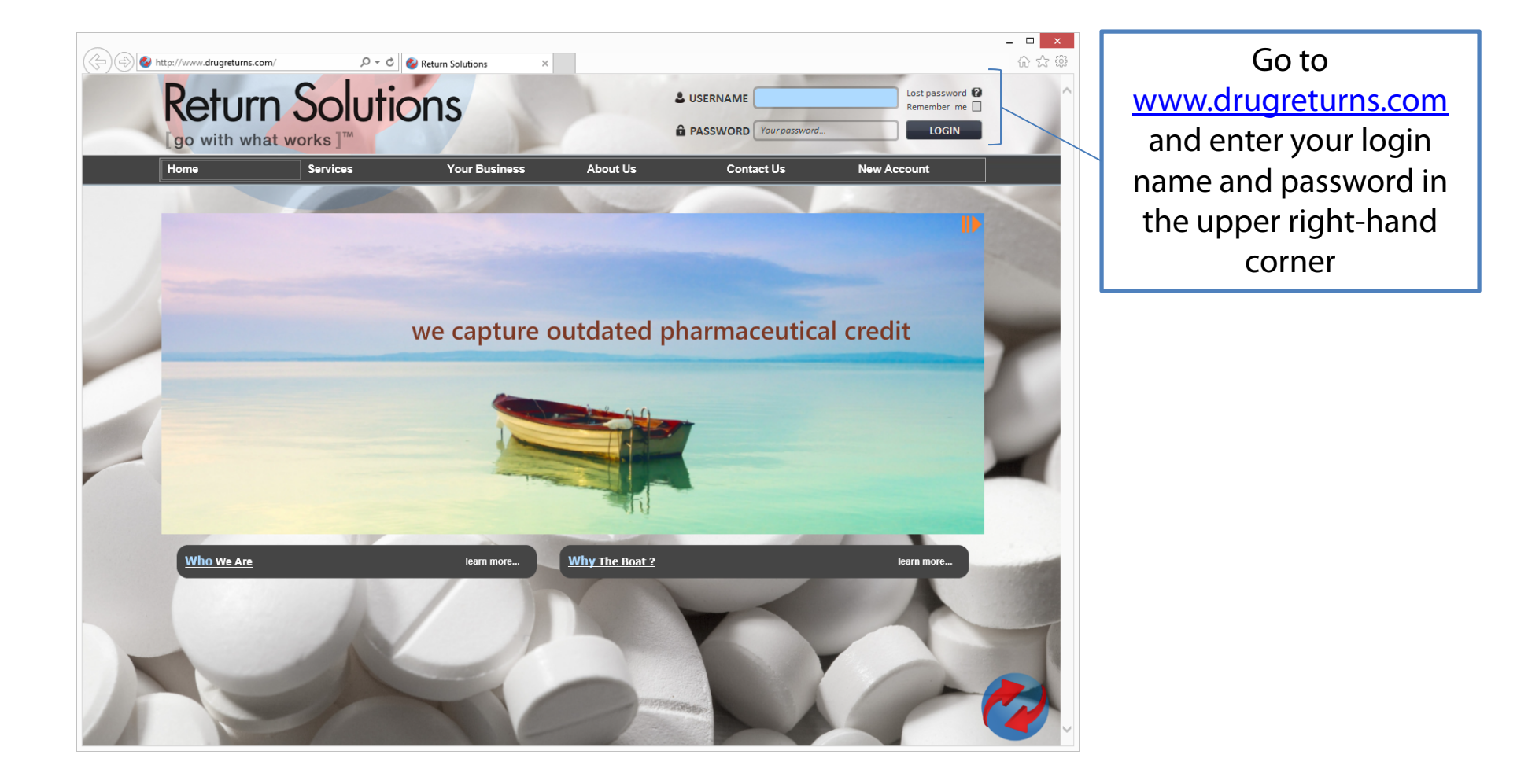

## Log In

| narmacv zip code | Your password needs to be | reset. Please enter | your 5-digit zip code fir              | Reset Password                                              |
|------------------|---------------------------|---------------------|----------------------------------------|-------------------------------------------------------------|
| Submit           |                           |                     | New Password:<br>Re-type new password: |                                                             |
|                  |                           |                     |                                        | Change Username (Optional)                                  |
|                  | The first time you loa    |                     | Existing username:                     | /To change your upergame, enter a new one below             |
|                  | in you may be             |                     | New username:                          | otherwise leave it blank.)                                  |
|                  | in, you may be            |                     | Pe tupe new username:                  |                                                             |
|                  | prompted to change        |                     | Re-type new username.                  |                                                             |
|                  | your password.            |                     |                                        | Change Email Address                                        |
|                  | Please verify all         |                     |                                        | Your email on file is used as a contact email, for example, |
|                  | information is correct    |                     |                                        | Tor sending you your new username and password.             |
|                  | and click "Submit."       |                     | Email address:                         | (re change your chair on hic, enter a new one below.)       |
|                  |                           |                     | Re-type email address:                 |                                                             |

#### Create a Return

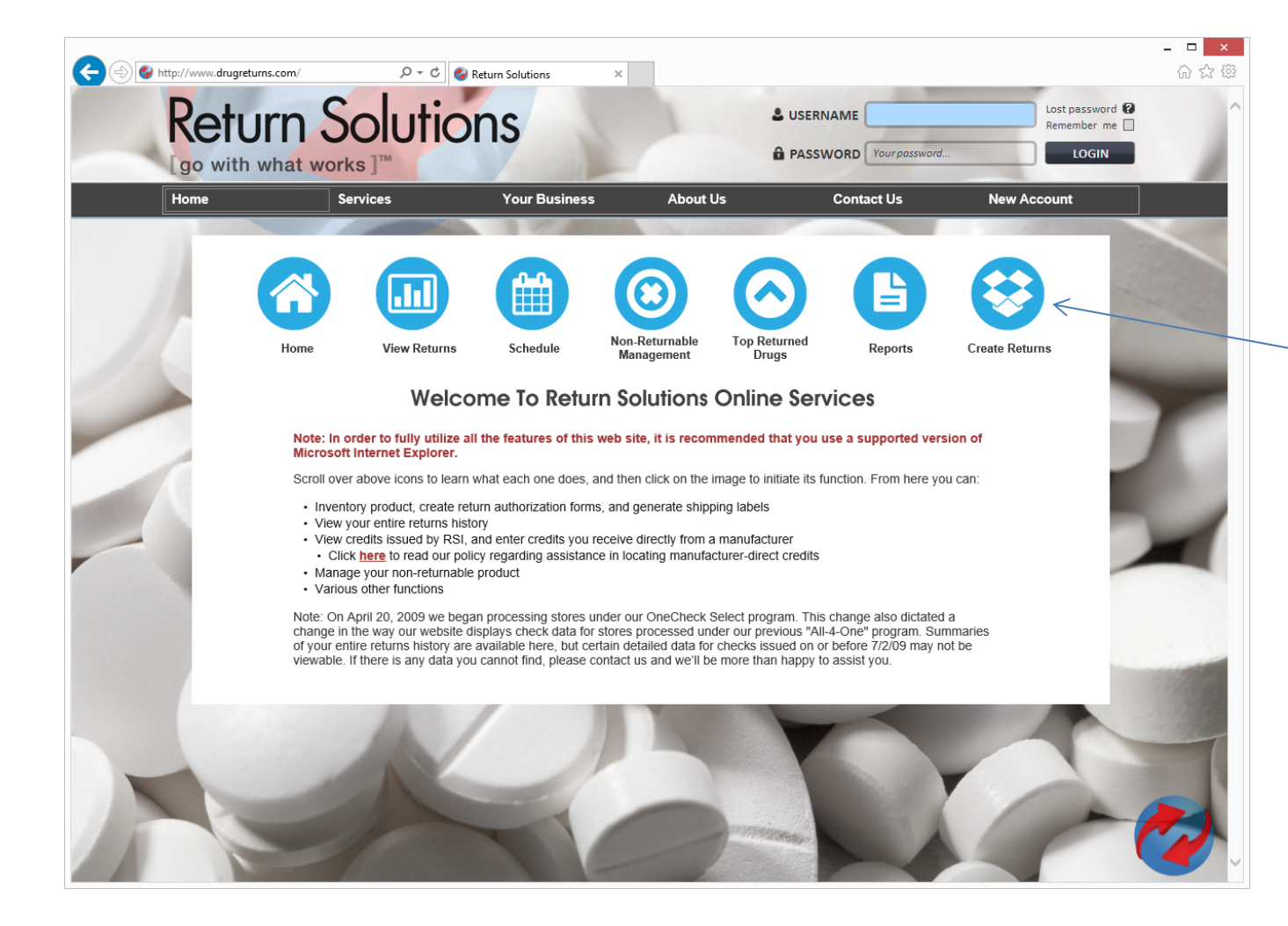

Once you have successfully logged in, click on the "Create Returns" icon to create a new return.

## Creating a Return

Please create a single return for all items you have, not one for each box. We only allow one return to be submitted every two weeks, and once a return is submitted you are not able to add additional items.

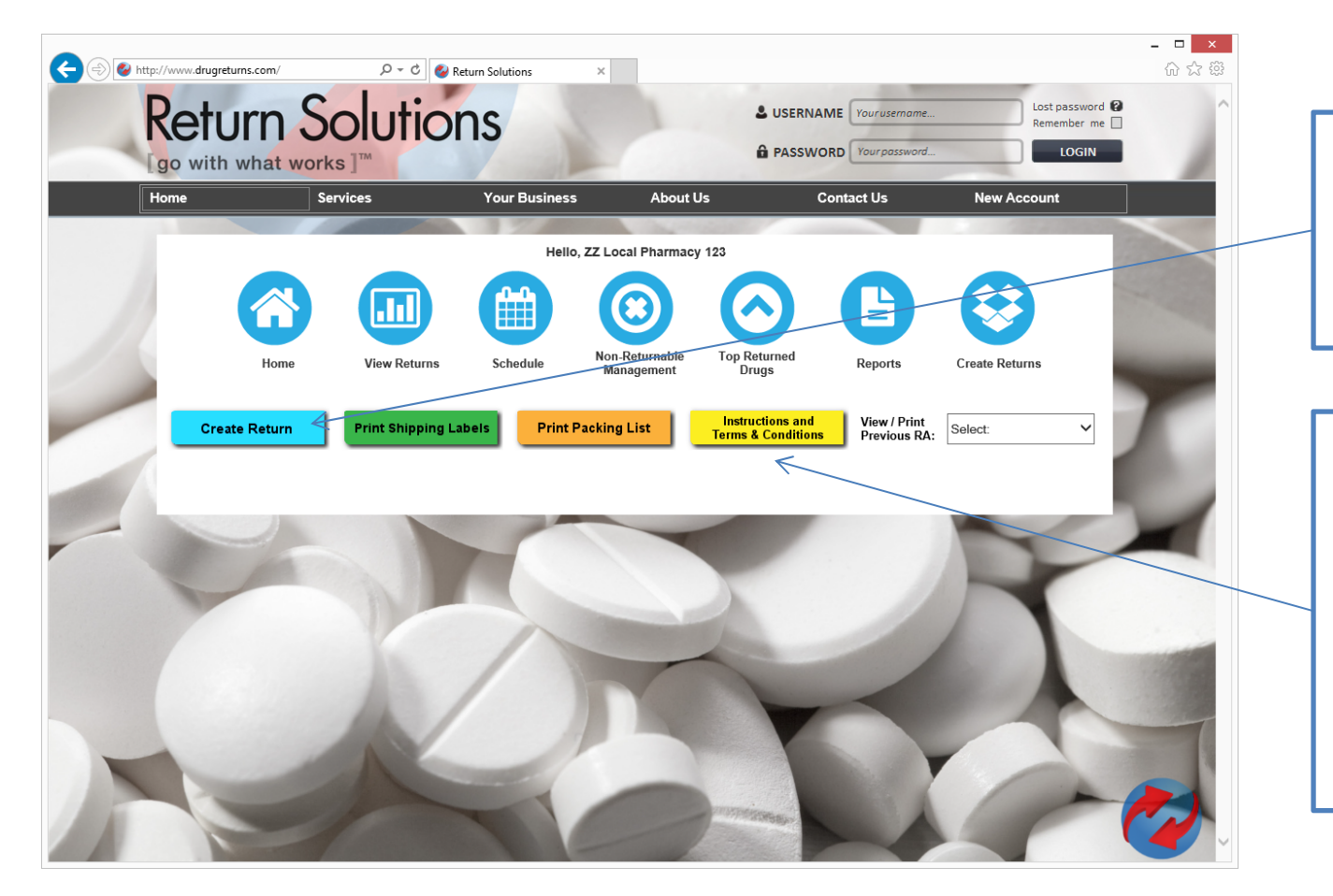

Click on the "Create Return" button to begin inventorying your items

Clicking on "Instructions and Terms & Conditions" will provide you with more detailed information about our process

#### Creating a Return

NOTICE: You will only be able to create a return every two weeks. Should you need to create another return prior to this, please call our office and we will be glad to unlock your account.

A return can have multiple boxes and <u>contain both controls</u> (including CII's) and non-controls.

You do not need to create a new return for each box. The correct number of UPS shipping labels will be printed for you when you submit your return for processing. There is a limit of 5 shipping labels. If you require more, please contact us at 800-579-4804.

OK

You will see two pop up boxes. Please read all instructions before proceeding.

mav

| Do you wish to inventory your product or simply print shipping labels?                                                                                          |
|----------------------------------------------------------------------------------------------------|
| Please note that controlled items CII-CV <u>must</u> be inventoried, and your state regulations require you to inventory <u>all</u> products prior to shipping. |
| Inventory products (required for controls)                                                                                                    |
| ○ Print shipping labels without inventorying products                                                                                                    |
| Continue                                                                                                    |
|                                                                                                    |

You are only required to list controlled substances prior to shipping your return. If you have controlled substances, please choose "Inventory products." If you do not have any controlled substances to return, you may select "Print shipping labels without inventorying products." Your state regulations may require that you list all items, regardless of whether your return contains controlled substances.

## **Confirm Information and E-Sign**

Confirm that the information we have on file is correct, make any changes necessary, and enter your name in the Electronic Signature field to indicate you agree to our Pedigree Policy.

| Pharmacy<br>Name*: | ZZ Local Pharmacy 123 | Contact 1*:            | Stephen Turner                                                                                                    | Mailing Address is same as Physical Address                                                                            |
|--------------------|-----------------------|------------------------|----------------------------------------------------------------------------------------------------|----------------------------------------------------------------------------------------------------|
| Physical Address*: | 10635 Kingston Pike   | Contact 2:             | John Smith                                                                                                    | Mailing Address:                                                                                                    |
| Physical City*:    | Knoxville             | Wholesaler*:           | Cardinal Dist., Knoxville 🗸                                                                                           | Mailing City:                                                                                                    |
| Physical State*:   | TN                    | Wholesaler Acct # *:   | 45678                                                                                                    | Mailing State:                                                                                                    |
| Physical Zip*:     | 37919                 | GPO / Buying<br>Group: | None 🗸                                                                                                    | Mailing Zip:                                                                                                    |
| Phone*:            | 123-333-4444          | DEA*:                  | AA7775555                                                                                                    | ]                                                                                                    |
| Fax:               | 865-675-2474          | DEA Expires*:          | 4/30/2017                                                                                                    | ]                                                                                                    |
| Email*:            | rowen@drugreturns.com | ]                      | Your electronic signature is required<br>button, you are verifying that you ag<br>Policy. Click HERE to read RSI Pedi | d. By typing your name and clicking the submit<br>gree to the terms and conditions of the RSI Pedigree<br>gree Policy. |
|                    | SUBMIT CANCEL         | 1                      | Electronic Signature*:                                                                                                |                                                                                                    |

#### **Inventorying Items**

|                   | mat worr           | (S]                             | N Constant               | -                                   |                                                    |                 |                                   |                    | _            |
|-------------------|--------------------|---------------------------------|--------------------------|-------------------------------------|----------------------------------------------------|-----------------|-----------------------------------|--------------------|--------------|
| ome               | Se                 | ervices                         | Your Business            | About L                             | s                                                  | Contact         | Us Ne                             | w Account          |              |
|                   |                    |                                 | Hello                    | , ZZ Local Pharmacy                 | 123                                                |                 |                                   | 1000               |              |
|                   |                    |                                 |                          |                                     |                                                    |                 |                                   |                    |              |
|                   |                    |                                 |                          |                                     |                                                    |                 |                                   |                    |              |
|                   |                    |                                 |                          |                                     |                                                    |                 |                                   | 2                  |              |
|                   | Home               | View Returns                    | Schedule                 | Non-Returnable<br>Management        | Top Returned<br>Drugs                              | Re              | ports Create                      | Returns            |              |
|                   |                    |                                 |                          |                                     |                                                    |                 |                                   |                    |              |
| Create            | Return             | Submit Return &<br>Shipping Lab | Print<br>els Print F     | Packing List                        | Instructions an<br>Terms & Condition               | d Vi<br>ons Pr  | ew / Print<br>revious RA: Select: |                    | ~            |
|                   |                    |                                 |                          |                                     |                                                    |                 |                                   | SSED AT DS         |              |
|                   | EF62306            |                                 | 6/23/2015                |                                     | DATE OODMITTED                                     |                 | DATE TROOP                        | JOED AT NO         |              |
| PL                | EASE SHIP AL       | L CONTROLS AND NO               | N-CONTROLS UNDER         | THE SAME RETURN.                    | YOU MAY ONLY (                                     | CREATE A R      | ETURN EVERY TWO                   | NEEKS.             |              |
| ORUG ENTRY        | FORM: To add       | I this entry, click the "       | ADD Entry" button be     | low. Click the "Clear               | Fields" button to c                                | lear the inp    | ut fields.                        |                    |              |
| When entering a   | (click ? for info) | the # of containers, NO         | I the size of the packag | e. For partial items, type<br>(clin | * In the quantity with<br>* ? for type-ahead info) | in the contair  | her, NOT the # of contain         | ers.               |              |
| NE                |                    | # FULL PARTIAL EXP I            | DATE LOT<br>NUMBER       | PRODUCT N                           | AME                                                | STRENGTH        | DESCRIPTION / FORM                | SIZE OF<br>PACKAGE | DEA<br>CLASS |
| 234909            | 36006              | 39 06                           | / 15                     | MORPHIN                             | E                                                  | 10 MG           | TABLETS                           | 60                 | 2            |
| ADD Entry         | Clea               | r Fields                        | Drugs entered are        | listed below: To EDIT o             | r DELETE an entry, c                               | lick on it, and | d it will appear in the ed        | itor above.        |              |
| lick column heade | rs to sort         |                                 |                          |                                     |                                                    |                 |                                   |                    |              |
| NDC               | Full               | Partials ExpDate                | LotNumber                |                                     | PRODUCT NA                                         | ME              |                                   | SIZE               | DEA          |

Enter the NDC of the product you would like to inventory into the NDC field and hit enter or tab to the next field.

If the NDC is recognized, the drug information will populate. Simply fill in the quantity, expiration date, and lot number and click the "ADD Entry" Button.

#### Submit Return & Print Shipping Labels

| In the product of the product of the p                                                                                                    | Image: Construction of the second second                                                  | Retur                | nS                | Sol           | utic                      | ons                    |                            | <b>2</b> U                    |                    | ′our username    |                | Lost       | password <table-cell></table-cell> |
|----------------------------------------------------------------------------------------------------|----------------------------------------------------------------------------------------------------|----------------------|-------------------|---------------|---------------------------|------------------------|----------------------------|-------------------------------|--------------------|------------------|----------------|------------|------------------------------------|
| Home     Services     Your Business     About Us     Contact Us     New Account       Hello, ZZ Local Pharmacy 123     Image: Contact Us     Hello, ZZ Local Pharmacy 123     Image: Contact Us     Image: Contact Us     Image: Contact Us     Reports     Create Returns       Home     Image: Contact Us     Image: Contact Us     Image: Contact U                                                                                                    | Home     Services     Your Business     About Us     Contact Us     New Account       Home     Image: Contact Us     Hello, ZZ Local Pharmacy 123     Image: Contact Us     New Account       Home     Image: Contact Us     Image: Contact Us                                                                                                    | go with wh           | nat wo            | rks ]™        |                           |                        |                            | û P.                          | ASSWORD            | Your password.   |                |            | LOGIN                              |
| Hello, ZZ Local Pharmacy 123       Image     Image <th><math display="block">\begin{array}{ c c c c c } \hline First Standard Standard Stand</math></th> <th>Home</th> <th></th> <th>Services</th> <th></th> <th>Your Busir</th> <th>ness Abo</th> <th>ut Us</th> <th>Contac</th> <th>:tUs</th> <th>Ne</th> <th>w Accour</th> <th>nt</th> | $\begin{array}{ c c c c c } \hline First Standard Standard Stand$ | Home                 |                   | Services      |                           | Your Busir             | ness Abo                   | ut Us                         | Contac             | :tUs             | Ne             | w Accour   | nt                                 |
| Helio, ZZ Local Pharmacy 123       Image: Provide the standard of the standard of the s                                                                                                    | Helic, ZZ Local Pharmacy 123       Image: Provide the second second sec                                                                                         |                      |                   |               | Contraction of the second | 371                    |                            | and the second                |                    |                  |                | 1250       | 1000                               |
| Image     Image     Image <th< td=""><td>Image: bit is bit is bit bit is bit is bit bit is bit bit is bit is bit bit is bit is bit bit is</td><td></td><td></td><td></td><td></td><td>He</td><td>ello, ZZ Local Pharma</td><td>acy 123</td><td></td><td></td><td></td><td></td><td></td></th<>                                                                                                    | Image: bit is bit is bit bit is bit is bit bit is bit bit is bit is bit bit is bit is bit bit is                                                  |                      |                   |               |                           | He                     | ello, ZZ Local Pharma      | acy 123                       |                    |                  |                |            |                                    |
| With the second second seco                                                                                                    | View     View                                                                                                    |                      |                   |               |                           | 0.0                    |                            |                               |                    |                  |                |            |                                    |
| Home     View Returns     Schedule     Non-Returnable<br>Management     Top Returned<br>Drugs     Reports     Create Returns       Create Return     Submit Return & Print<br>Shipping Labels     Print Packing List     Instructions and<br>Terms & Conditions     View / Print<br>Previous RA:     Select:     ·       RA NUMBER     DATE CREATED     DATE SUBMITTED     DATE PROCESSED AT RSI     Select:     ·       REF62306     6/23/2015     DATE SUBMITTED     DATE PROCESSED AT RSI     Select:     ·       PLEASE SHIP ALL CONTROLS AND NON-CONTROLS UNDER THE SAME RETURN. YOU MAY ONLY CREATE A RETURN EVERY TWO WEEKS.     DRUG ENTRY FORM: Partial of 39 - 23490936006 - MORPHINE 10 MG TABLETS was added.       When entering a full item, type in the # of containers, NOT the size of the package. For partial items, type in the quantity within the container, NOT the # of containers.     SiZE OF DEA<br>NUMBER     PEA<br>NDC     *     *     *     *     *     *     *     *     *     *     *     *     *     *     *     *     *     *     *     *     *     *     *     *     *     *     *     *     *     *     *     *     *     *     *     *     *     *     *     *     *                                                                                                    | Home     View Returns     Schedule     Non-Returnable<br>Management     Top Returned<br>Drugs     Reports     Create Returns       Create Return     Submit Return & Print<br>Shipping Labels     Print Packing List     Instructions and<br>Terms & Conditions     View / Print<br>Previous RA:     Select:       RA NUMBER     DATE CREATED     DATE SUBMITTED     DATE PROCESSED AT RSI       F62306     6/23/2015     DATE SUBMITTED     DATE PROCESSED AT RSI       F62306     6/23/2015     DATE SUBMITTED     DATE PROCESSED AT RSI       CRUG ENTRY FORM: Partial of 39 - 23490936006 - MORPHINE 10 MG TABLETS was added.     More entering a full item, type in the # of containers, NOT the size of the package. For partial items, type in the quantity within the container, NOT the # of containers.       NDC     # FULL GTY OF     PRODUCT NAME     STRENGTH     DESCRIPTION / FORM     SIZE OF<br>PACKAGE     DEA<br>224509380006       ADD Enroy     Clear Fields     Drugs entered are listed below: To EDIT or DELETE an entry, click on it, and it will appear in the editor above.       Clear Fields     LotNumber     MORPHINE 10 MG TABLETS     60     2       234909380006     0     33     06/15     LotNumber     Report PRODUCT NAME     60     2       234909380006     0     33     06/15                                                                                                    |                      | L)                |               |                           |                        |                            |                               |                    |                  |                |            | - 6                                |
| Torine     Terms     Create     Reports     Create     Reports     Create     Create     Reports     Create     Reports     Create     Reports     Create     Reports     Create     Reports     Create                                                                                                    | Nome     New Hours     Schould     Management     Drugs     Hepoto     Effects       Create Return     Submit Return & Print<br>Shipping Labels     Print Packing List     Instructions and<br>Terms & Conditions     View / Print<br>Previous RA:     Select:     Imstructions and<br>Previous RA:     Select:     Imstructions and<br>Terms & Conditions     View / Print<br>Previous RA:     Select:     Imstructions and<br>Terms & Conditions     View / Print<br>Previous RA:     Select:     Imstructions and<br>Terms & Conditions     View / Print<br>Previous RA:     Select:     Imstructions and<br>Terms & Conditions     View / Print<br>Previous RA:     Select:     Imstructions and<br>Terms & Conditions     View / Print<br>Previous RA:     Select:     Imstructions and<br>Terms & Conditions     View / Print<br>Previous RA:     Select:     Imstructions and<br>Terms & Conditions     View / Print<br>Previous RA:     Select:     Imstructions and<br>Terms & Conditions     View / Print<br>Previous RA:     Select:     Imstructions and<br>Terms & Conditions     View / Print<br>Previous RA:     Select:     Imstructions and<br>Terms & Conditions     View / Print<br>Previous RA:     Select:     Imstructions and<br>Terms & Conditions     View / Print<br>Previous RA:     Select:     Imstructions and<br>Terms & Conditions     View / Print<br>Previous RA:     Select:     Imstructions and<br>Terms & Conditions     View / Print<br>Previous RA:     View / Print<br>Previous RA:     View / Print<br>Previous RA                                                                                                    |                      | lome              | Vie           | w Roturns                 | Schedule               | Non-Returnable             | Top Returne                   | d R                | enorte           | Create         | Poturns    |                                    |
| Create Return     Submit Return & Print<br>Shipping Labels     Print Packing List     Instructions and<br>Terms & Conditions     View / Print<br>Previous RA:     Select:       RA NUMBER<br>EF62306     DATE CREATED<br>6/23/2015     DATE SUBMITTED     DATE PROCESSED AT RSI       PLEASE SHIP ALL CONTROLS AND NON-CONTROLS UNDER THE SAME RETURN. YOU MAY ONLY CREATE A RETURN EVERY TWO WEEKS.       DRUG ENTRY FORM:     Partial of 39 - 23490936006 - MORPHINE 10 MG TABLETS was added.       When entering a full item, type in the # of containers, NOT the size of the package. For partial items, type in the quantity within the container, NOT the # of containers.       (oldx ? for info)     Image: Creat Fields       NDC     # FULL PARTIAL       LOT     PRODUCT NAME       MUMBER     Date SUBMIT PORULY FORM       ADD Entry     Clear Fields       Drugs entered are listed below: To EDIT or DELETE an entry, click on it, and it will appear in the editor above.       Click column headers to sort     NOC       NDC     1     Partials       NDC     23490936006     0       39     06/15     Lot159       MORPHINE 10 MG TABLETS     60     2                                                                                                    | Create Return     Submit Return & Print<br>Shpping Labels     Print Packing List     Instructions and<br>Terms & Conditions     View / Print<br>Previous RA:     Select:       RA NUMBER     DATE CREATED     DATE SUBMITTED     DATE PROCESSED AT RSI<br>EF62306     DATE PROCESSED AT RSI<br>EF62306       REASE SHIP ALL CONTROLS AND NON-CONTROLS UNDER THE SAME RETURN. YOU MAY ONLY CREATE A RETURN EVERY TWO WEEKS.     DATE SUBMITTED     DATE PROCESSED AT RSI<br>EF62306       DRUG ENTRY FORM: Partial of 39 - 23490936006 - MORPHINE 10 MG TABLETS was added.     When entering a full item, type in the # of containers, NOT the size of the package. For partial items, type in the container, NOT the # of containers.       (click 7 for info)     # FULL PARTIAL     LOT<br>NDC     PRODUCT NAME     STRENGTH     DESCRIPTION / FORM     SIZE OF<br>PACKAGE     DEA<br>CLASS       ADD Entry     Clear Fields     Drugs entered are listed below: To EDIT or DELETE an entry, click on it, and it will appear in the editor above.       Clek column headers to sort     NDC     EVD     Dotts     LOTNOP     SIZE     DEA<br>0     2       24409058006     0     39     06/15     LOTNOP     MORPHINE 10 MG TABLETS     60     2       24409058350     1     0     05/15     AGTO9     ROXICODONE 5 MG/5 ML SOLUTION     500     2                                                                                                    |                      | 101110            |               | iii notanio               | osnodalo               | Management                 | Drugs                         |                    | oporto           | orouto         | lotanio    |                                    |
| Create Return     Shipping Labels     Print Packing List     Terms & Conditions     Previous RA:     Select:     Image: Conditions       RA NUMBER     DATE CREATED     DATE SUBMITTED     DATE PROCESSED AT RSI       EF62306     6/23/2015       PLEASE SHIP ALL CONTROLS AND NON-CONTROLS UNDER THE SAME RETURN. YOU MAY ONLY CREATE A RETURN EVERY TWO WEEKS.       DRUG ENTRY FORM:     Partial of 39 - 23490936006 - MORPHINE 10 MG TABLETS was added.       When entering a full item, type in the # of containers, NOT the size of the package. For partial items, type in the quantity within the container, NOT the # of containers.       (click ? for info)     OT OF ATE NUMBER       NDC     # FULL QTY OF EXP DATE     LOT NAME       NDC     # FULL QTY OF EXP DATE     LOT NAME       MMBER     Drugs entered are listed below: To EDIT or DELETE an entry, click on it, and it will appear in the editor above.       Click column headers to sort     NDC     ExpDate     LotNumber       NDC     Eval     Partials     ExpDate     LotNumber       23490936006     0     39     06/15     LotNumber     PRODUCT NAME       SIZE     DEA     23490936006     0     29     06/15     0     2                                                                                                    | Create Return     Shipping Labels     Print Packing List     Terms & Conditions     Previous RA:     Select:       RA NUMBER     DATE CREATED     DATE SUBMITED     DATE PROCESSED AT RSI       EF62306     6/23/2015     DATE SUBMITED     DATE PROCESSED AT RSI       PLEASE SHIP ALL CONTROL 5 AND NON-CONTROL S UNDER THE SAME RETURN. YOU MAY ONLY CREATE A RETURN EVERY TWO WEEKS.     DRUG ENTRY FORM: Partial of 39 - 23490936006 - MORPHINE 10 MG TABLETS was added.       When entering a full item, type in the # of containers, NOT the size of the package. For partial items, type in the quantity within the container, NOT the # of containers.       (dick ? for info)     # FULL PARTIAL     LOT     PRODUCT NAME     STRENGTH     DESCRIPTION / FORM     SIZE OF     DEA       ADD Enny     Clear Fields     Drugs entered are listed below: To EDIT or DELETE an entry, click on it, and it will appear in the editor above.       Click column headers to sort     NDC     EXPDate     LotNumber     PRODUCT NAME     SIZE     DEA       2340003600     0     39     06/15     LOUS     MORPHINE 10 MG TABLETS     60     2       240003500     1     0     05/15     AGTG09     ROXICODONE 5 MG/5 ML SOLUTION     500     2                                                                                                    |                      |                   | Sub           | nit Return á              | Print                  |                            | Instructions                  | and V              | /iew / Print     |                |            | _                                  |
| RA NUMBER     DATE CREATED     DATE SUBMITTED     DATE PROCESSED AT RSI       EF62306     6/23/2015          PLEASE SHIP ALL CONTROLS AND NON-CONTROLS UNDER THE SAME RETURN. YOU MAY ONLY CREATE A RETURN EVERY TWO WEEKS.     DRUG ENTRY FORM: Partial of 39 - 23490936006 - MORPHINE 10 MG TABLETS was added.       When entering a full item, type in the # of containers, NOT the size of the package. For partial items, type in the quantify within the container, NOT the # of containers.     Size of DEA       (click ? for infly)     Image: Properative addition of the size of the package. For partial items, type in the quantify within the container, NOT the # of containers.     Size of DEA       NDC     Image: Properative addition of the size of the package. For partial items, type in the quantify within the container, NOT the # of containers.     Size of DEA       NDC     Image: Properative addition of the size of the package. For partial items, type in the quantify within the container, NOT the # of containers.     Size of DEA       NDC     Image: Properative addition of the size of the package. For partial items, type in the quantify within the container.     Size of DEA       ADD Enney     Clear Fields     Drugs entered are listed below: To EDIT or DELETE an entry, click on it, and it will appear in the editor above.       Click column headers to sort     Image: Proposed addition for the size of the package of the package of the package of the package of the package of the package of the package of the package of                                                                                                    | RA NUMBER     DATE CREATED     DATE SUBMITED     DATE PROCESSED AT RSI       EF62306     6/23/2015          PLEASE SHIP ALL CONTROLS AND NON-CONTROLS UNDER THE SAME RETURN. YOU MAY ONLY CREATE A RETURN EVERY TWO WEEKS.     DRUG ENTRY FORM: Partial of 39 - 2349/0936006 - MORPHINE 10 MG TABLETS was added.       When entering a full item, type in the # of containers, NOT the size of the package. For partial items, type in the quantity within the container, NOT the # of containers.     Size of DEA     DEA       (dick ? for info)     # FULL PARTIAL     Cite Partial     LOT     PRODUCT NAME     STRENGTH     DESCRIPTION / FORM     SIZE OF DEA     DEA                                                                                                    | Create Re            | turn              | S             | hipping La                | bels                   | nt Packing List            | Terms & Cond                  | litions P          | revious RA:      | Select:        |            | ~                                  |
| EF62306     6/23/2015       PLEASE SHIP ALL CONTROLS AND NON-CONTROLS UNDER THE SAME RETURN. YOU MAY ONLY CREATE A RETURN EVERY TWO WEEKS.       DRUG ENTRY FORM: Partial of 39 - 23490936006 - MORPHINE 10 MG TABLETS was added.       When entering a full item, type in the # of containers, NOT the size of the package. For partial items, type in the quantify within the container, NOT the # of containers.       (dick ? for type-ahead info)     Image: Containers of the size of the package. For partial items, type in the quantify within the container, NOT the # of containers.     Size of DEA       (dick ? for type-ahead info)     Image: Containers of the size of the package. For partial items, type in the quantify within the container, NOT the # of containers.     Size of DEA       NDC     # FULL OT PARTIAL EXP DATE     LOT NUMBER     PRODUCT NAME     STRENGTH     Description / Form     Size of DEA       ADD Entry     Clear Fields     Drugs entered are listed below: To EDIT or DELETE an entry, click on it, and it will appear in the editor above.     Click column headers to sort     MOC     Full     Partials     ExpDate     LotNumber     PRODUCT NAME     SIZE     DEA       23490936006     0     39     06/15     LotNumber     PRODUCT NAME     SIZE     DEA                                                                                                    | EF62306     6/23/2015       PLEASE SHIP ALL CONTROLS AND NON-CONTROLS UNDER THE SAME RETURN. YOU MAY ONLY CREATE A RETURN EVERY TWO WEEKS.       DRUG ENTRY FORM: Partial of 39 - 23490936006 - MORPHINE 10 MG TABLETS was added.       When entering a full item, type in the # of containers, NOT the size of the package. For partial items, type in the quantity within the container, NOT the # of containers.       (dick ? for info)     # FULL     OTY OF     EXP DATE     LOT     PRODUCT NAME     STRENGTH     DESCRIPTION / FORM     SIZE OF     DEA       ADD Entry     Clear Fields     Drugs entered are listed below: To EDIT or DELETE an entry, click on it, and it will appear in the editor above.       Click column headers to sort       XDC     Explane     LotThumber     PRODUCT NAME     SIZE OF     DEA       ADD     Partial     ExpDate     LotNumber     Of a difference     SiZE OF     DEA       ADD Entry     Clear Fields     Drugs entered are listed below: To EDIT or DELETE an entry, click on it, and it will appear in the editor above.     SiZE DEA       23490336006     0     39     06/15     LO0159     MORPHINE 10 MG TABLETS     600     2       6479058350     1     0     05/15     AGT09     ROXICODONE 5 MG/5 ML SOLUTION                                                                                                    | RAN                  | UMBER             |               |                           | DATE CREATED           |                            | DATE SUBMITTE                 | Đ                  | DA               | TE PROCES      | SED AT RS  | _                                  |
| PLEASE SHIP ALL CONTROLS AND NON-CONTROLS UNDER THE SAME RETURN. YOU MAY ONLY CREATE A RETURN EVERY TWO WEEKS.       DRUG ENTRY FORM: Partial of 39 - 23490936006 - MORPHINE 10 MG TABLETS was added.       When entering a full item, type in the # of containers, NOT the size of the package. For partial items, type in the quantity within the container, NOT the # of containers.       (dick ? for type-ablead info)     Image: Containers, NOT the size of the package. For partial items, type in the quantity within the container, NOT the # of containers.       (dick ? for type-ablead info)     Image: Containers, NOT the size of the package. For partial items, type in the quantity within the container, NOT the # of containers.       (dick ? for type-ablead info)     Image: Containers, NOT the size of the package. For partial items, type in the quantity within the container, NOT the # of containers.       NDC     Image: Package: Containers, NOT the size of the package. For partial items, type ablead info)     Image: Package: Package: Package: Containers.       ADD Entry     Clear Fields     Drugs entered are listed below: To EDIT or DELETE an entry, click on it, and it will appear in the editor above.       Click column headers to sort     NOC     SIZE     DEA       23490936006     39     06/15     LotNumber     PRODUCT NAME     SIZE     DEA       23490936006     0     39     06/15     LotNumber     ROPHINE 10 MG TABLETS     60     2 <td>PLEASE SHIP ALL CONTROLS AND NON-CONTROLS UNDER THE SAME RETURN. YOU MAY ONLY CREATE A RETURN EVERY TWO WEEKS.       DRUG ENTRY FORM: Partial of 39 - 23490936006 - MORPHINE 10 MG TABLETS was added.       When entering a full item, type in the # of containers, NOT the size of the package. For partial items, type in the quantity within the container, NOT the # of containers.       (dick ? for info)     # of Ortainers, NOT the size of the package. For partial items, type in the quantity within the container, NOT the # of containers.       (dick ? for info)     # FULL     OTY OF     LOT     PRODUCT NAME     STRENGTH     DESCRIPTION / FORM     PACKAGE     CLASS       ADD Entry     Clear Fields     Drugs entered are listed below: To EDIT or DELETE an entry, click on it, and it will appear in the editor above.       Click column headers to sort       NDC     ExpDate     LotNumber     PRODUCT NAME     SIZE     DEA       23490936006     0     39     06/15     LO0159     MORPHINE 10 MG TABLETS     60     2       60479058350     1     0     05/15     AGT09     ROXICODONE 5 MG/5 ML SOLUTION     500     2</td> <td>EF</td> <td>62306</td> <td></td> <td></td> <td>6/23/2015</td> <td></td> <td></td> <td></td> <td></td> <td></td> <td></td> <td></td>                                                                                                    | PLEASE SHIP ALL CONTROLS AND NON-CONTROLS UNDER THE SAME RETURN. YOU MAY ONLY CREATE A RETURN EVERY TWO WEEKS.       DRUG ENTRY FORM: Partial of 39 - 23490936006 - MORPHINE 10 MG TABLETS was added.       When entering a full item, type in the # of containers, NOT the size of the package. For partial items, type in the quantity within the container, NOT the # of containers.       (dick ? for info)     # of Ortainers, NOT the size of the package. For partial items, type in the quantity within the container, NOT the # of containers.       (dick ? for info)     # FULL     OTY OF     LOT     PRODUCT NAME     STRENGTH     DESCRIPTION / FORM     PACKAGE     CLASS       ADD Entry     Clear Fields     Drugs entered are listed below: To EDIT or DELETE an entry, click on it, and it will appear in the editor above.       Click column headers to sort       NDC     ExpDate     LotNumber     PRODUCT NAME     SIZE     DEA       23490936006     0     39     06/15     LO0159     MORPHINE 10 MG TABLETS     60     2       60479058350     1     0     05/15     AGT09     ROXICODONE 5 MG/5 ML SOLUTION     500     2                                                                                                    | EF                   | 62306             |               |                           | 6/23/2015              |                            |                               |                    |                  |                |            |                                    |
| DRUG ENTRY FORM: Partial of 39 - 23490936006 - MORPHINE 10 MG TABLETS was added.       When entering a full item, type in the # of containers, NOT the size of the package. For partial items, type in the quantity within the container, NOT the # of containers.       (dick 7 for type-albead info)       MDC     (dick 7 for type-albead info)     Image: Colspan="2">Image: Colspan="2">Image: Colspan="2" Image: Colspan="2" Image: Colsp                                                                                                    | DRUG ENTRY FORM: Partial of 39 - 23490936006 - MORPHINE 10 MG TABLETS was added.       When entering a full item, type in the # of containers, NOT the size of the package. For partial items, type in the quantity within the container, NOT the # of containers.       (dick ? for info     # of containers, NOT the size of the package. For partial items, type in the quantity within the container, NOT the # of containers.       (dick ? for info     # of containers, NOT the size of the package. For partial items, type in the quantity within the container, NOT the # of containers.       NDC     # FULL     OTY OF<br>PARTIAL     EXP DATE     LOT<br>NUMBER     PRODUCT NAME     STRENGTH     DESCRIPTION / FORM     PACKAGE     CLASS       ADD Entry     Clear Fields     Drugs entered are listed below: To EDIT or DELETE an entry, click on it, and it will appear in the editor above.       Click column headers to sort       NDC     ExpDate     LotNumber     PRODUCT NAME     SIZE     DEA       23490336006     0     39     06/15     LO0159     MORPHINE 10 MG TABLETS     60     2       66479058350     1     0     05/15     A6TG09     ROXICODONE 5 MG/5 ML SOLUTION     500     2                                                                                                    | PLEAS                | SE SHIP A         | LL CONTR      | OLS AND N                 | ON-CONTROLS UND        | DER THE SAME RETUR         | RN. YOU MAY ONL               | Y CREATE A         | RETURN EVE       | RY TWO V       | VEEKS.     |                                    |
| When entering a full item, type in the # of containers, NOT the size of the package. For partial items, type in the quantity within the container, NOT the # of containers.       (click ? for inflow       NDC     # FULL QTY OF<br>PARTIAL EXP DATE     LOT<br>NUMBER     PRODUCT NAME     STRENGTH     DESCRIPTION / FORM     SZE OF<br>PACKAGE     DEA<br>CLASS       ADD Entry     Clear Fields     Drugs entered are listed below: To EDIT or DELETE an entry, click on it, and it will appear in the editor above.       Kitck column headers to sort     SIZE     DEA<br>PACKAGE     SIZE     DEA<br>Class       NDC     Full     Partials     ExpDate     LotNumber     PRODUCT NAME     SIZE     DEA<br>DEA       23490936006     0     39     06/15     L00159     MORPHINE 10 MG TABLETS     60     2                                                                                                    | When entering a full item, type in the # of containers, NOT the size of the package. For partial items, type in the quantity within the container, NOT the # of containers.       (dick ? for ring)     # FULL OT OF EXP DATE     LOT NUMBER     PRODUCT NAME     STRENSTH     DESCRIPTION / FORM     SIZE OF DEA PACKAGE       ADD Entry     Clear Fields     Drugs entered are listed below: To EDIT or DELETE an entry, click on it, and it will appear in the editor above.       Click column headers to sort       NDC     Eull     Partials     ExpDate     LotNumber     PRODUCT NAME     SiZE     DEA       NDC     Eull     Partials     ExpDate     LotNumber     OR OP     SiZE     DEA       2349033000     0     039     06/15     LotNumber     PRODUCT NAME     SiZE     DEA       2349033500     1     0     05/15     AGTG09     ROXICODONE 5 MG/5 ML SOLUTION     500     2                                                                                                    | DRUG ENTRY FOR       | RM: Partia        | al of 39 - 23 | 490936006                 | - MORPHINE 10 MG       | G TABLETS was added        | l.                            |                    |                  |                |            |                                    |
| Click ? for info)     Click ? for info)     Cl                                                                                                    | Image: click ? for info;     Image: click ? for info;     Image: click ?                                                                                                    | When entering a full | item, type i      | in the # of c | ontainers, N              | OT the size of the pac | kage. For partial items, t | ype in the quantity w         | ithin the contai   | iner, NOT the    | # of contain   | ers.       |                                    |
| NDC   # FULL PARTIAL EXP DATE   NUMBER   PRODUCT NAME   STRENGTH   DESCRIPTION / FORM   PACKAGE   CLASS     ADD Entry   Clear Fields   Drugs entered are listed below: To EDIT or DELETE an entry, click on it, and it will appear in the editor above.   Click column headers to sort     NDC   Full   Partials   ExpDate   LotNumber   PRODUCT NAME   SIZE   DEA     23490936006   0   39   06/15   L00159   MORPHINE 10 MG TABLETS   60   2                                                                                                    | NDC   # FULL   PARTIAL   CAVE   NUMBER   PRODUCT NAME   STRENGTH   DESCRIPTION FORM   PACKAGE   CLASS     ADD Entry   Clear Fields   Drugs entered are listed below: To EDIT or DELETE an entry, click on it, and it will appear in the editor above.   Clear Fields   Drugs entered are listed below: To EDIT or DELETE an entry, click on it, and it will appear in the editor above.     NDC   Full   Partials   ExpDate   LotNumber   PRODUCT NAME   SIZE   DEA     2349033006   0   39   06/15   LO0159   MORPHINE 10 MG TABLETS   60   2     66479058350   1   0   05/15   A6TG09   ROXICODONE 5 MG/5 ML SOLUTION   500   2                                                                                                    | (INDO                | click ? for info) | <b>0 0</b>    |                           | LOT                    | PRODUCT                    | (olick ? for type-ahead info) |                    | DECODIDTI        |                | SIZE OF    | DEA                                |
| MDD Entry   Clear Fields   Drugs entered are listed below: To EDIT or DELETE an entry, click on it, and it will appear in the editor above.     Click column headers to sort   Drugs entered are listed below: To EDIT or DELETE an entry, click on it, and it will appear in the editor above.     NDC   Full   Partials   ExpDate   LotNumber   PRODUCT NAME   SIZE   DEA     23490936006   0   39   06/15   L00159   MORPHINE 10 MG TABLETS   60   2                                                                                                    | ADD Entry     Clear Fields     Drugs entered are listed below: To EDIT or DELETE an entry, click on it, and it will appear in the editor above.       Click column headers to sort     ExpDate     LotNumber     PRODUCT NAME     SiZE     DEA       2349033006     0     39     06/15     LO0159     MORPHINE 10 MG TABLETS     60     2       66479058350     1     0     05/15     A6TG09     ROXICODONE 5 MG/5 ML SOLUTION     500     2                                                                                                    | NDC                  |                   | # FULL F      | ARTIAL                    | NUMBER                 | PRODUC                     | INAME                         | STRENGTH           | DESCRIPTIO       | UN / FORM      | PACKAGE    | CLASS                              |
| ADD Entry       Clear Fields       Drugs entered are listed below: To EDIT or DELETE an entry, click on it, and it will appear in the editor above.         Click column headers to sort                                                                                                    | ADD Entry       Clear Fields       Drugs entered are listed below: To EDIT or DELETE an entry, click on it, and it will appear in the elitor above.         Click column headers to sort       ExpOat       LotNumber       PRODUCT NAME       SiZE       DEA         2349033006       0       39       06/15       LO0159       MORPHINE 10 MG TABLETS       600       2         66479058350       1       0       05/15       A6TG09       ROXICODONE 5 MG/5 ML SOLUTION       500       2                                                                                                    | L                    |                   |               | mm                        | / уу                   |                            |                               |                    |                  |                |            |                                    |
| NDC       Full       Partials       ExpDate       LotNumber       PRODUCT NAME       SIZE       DEA         23490936006       0       39       06/15       LO0159       MORPHINE 10 MG TABLETS       60       2                                                                                                    | NDC       Full       Partials       ExpDate       LotNumber       PRODUCT NAME       SiZE       DEA         2349033606       0       39       06/15       LO0159       MORPHINE 10 MG TABLETS       60       2         66479058350       1       0       05/15       A6TG09       ROXICODONE 5 MG/5 ML SOLUTION       500       2                                                                                                    | ADD Entry            | Cle               | ear Fields    |                           | Drugs entered a        | are listed below: To EDI   | T or DELETE an entry          | y, click on it, an | nd it will appea | ar in the edit | tor above. | 1.0                                |
| NDC       Full       Partials       ExpDate       LotNumber       PRODUCT NAME       SIZE       DEA         23490936006       0       39       06/15       LO0159       MORPHINE 10 MG TABLETS       60       2                                                                                                    | NDC       Full       Partials       ExpDate       LotNumber       PRODUCT NAME       SIZE       DEA         2349033606       0       39       06/15       LO0159       MORPHINE 10 MG TABLETS       60       2         66479058350       1       0       05/15       A6TG09       ROXICODONE 5 MG/5 ML SOLUTION       500       2                                                                                                    |                      |                   |               |                           |                        |                            |                               |                    |                  |                |            |                                    |
| 23490936006 0 39 06/15 LO0159 MORPHINE 10 MG TABLETS 60 2                                                                                                    | 23490936006       0       39       06/15       LO0159       MORPHINE 10 MG TABLETS       60       2         66479058350       1       0       05/15       A6TG09       ROXICODONE 5 MG/5 ML SOLUTION       500       2                                                                                                    | NDC                  | Full              | Partials      | ExpDate                   | LotNumber              |                            | PRODUCT                       | NAME               |                  |                | SIZE       | DEA                                |
|                                                                                                    | 66479058350 1 0 05/15 A6TG09 ROXICODONE 5 MG/5 ML SOLUTION 500 2                                                                                                    | 23490936006          | 0                 | 39            | 06/15                     | LO0159                 | MORPHINE 10 MG             | TABLETS                       |                    |                  |                | 60         | 2                                  |
| 66479058350 1 0 05/15 A6TG09 ROXICODONE 5 MG/5 ML SOLUTION 500 2                                                                                                    |                                                                                                    | 66479058350          | 1                 | 0             | 05/15                     | A6TG09                 | ROXICODONE 5 M             | G/5 ML SOLUTION               |                    |                  |                | 500        | 2                                  |
|                                                                                                    |                                                                                                    |                      |                   |               |                           |                        |                            |                               |                    |                  |                |            |                                    |

Once you have entered all your items, you are ready to submit your return and print UPS shipping labels. Click "Submit Return & Print Shipping Labels" button.

#### Submit Return & Print Shipping Labels

| You are about to complete this return. A re<br>Once submitted for processing you will no<br>create another return prior to this, please of<br>Press "Continue" to select your service typ<br>CONTINUE CANCEL                                                                                                    | turn can have multiple boxes and contain<br>t be able to add any more products to this<br>call our office and we will be glad to unlock<br>be, rate, and number of shipping labels yo<br>(and continue adding products)                                                                                                    | both controls (including CII's) and non-controls.<br>return or create another for two weeks. Should you need to<br>your account.<br>u need.                                                                                                    |
|----------------------------------------------------------------------------------------------------|----------------------------------------------------------------------------------------------------|----------------------------------------------------------------------------------------------------|
| To finish this return type complete the sec<br>windows. Print and sign the packing list an<br>no charge for this. You can reprint the pac<br>contact us at 800-579-4804.<br>How quickly do you want your check?<br>30 days - your rate will be 40%<br>60 days - your rate will be 30%<br>90 days - your rate will be 20%<br>Submit Cancel<br>IMPORTANT!! This return contains CII ite<br>receive the 222 forms. It should take less t | tion below and and click "Submit". Your p<br>Id be sure to include a copy of it in each b<br>king list by clicking on the orange button.<br>What would you like us to do with<br>your non-returnable product?<br>Destroy free-of-charge<br>Return them to me free-of-charge<br>Return them to me free-of-charge<br>ms. DEA 222 form(s) will automatically be<br>han a week to receive these forms. | acking list and UPS shipping labels will appear in separate<br>ox. Affix label(s) to box(es) and give to any UPS driver. There is<br>There is a limit of 5 shipping labels. If you require more, please<br>How many boxes do you have for this return?<br>A shipping label will be printed for each box. |

Pop-up windows will explain our process to you and then prompt you to select your timeframe for reimbursement, what you'd like us to do with your nonreturnable items, and enter the number of boxes you have. You must print separate shipping labels for each box, you may not make copies of shipping labels you have already printed.

Once you click "Submit," your return will be submitted to Return Solutions. If C-II items are included in your return, we will mail a DEA 222 form to you.

# Packing List

| Keturn Solutions                                                                                                    |                                                                                                    | RETU                                                                                                    | RN AUTHOR<br>EF62411                                                                    | IZATION #                                                                                                    |                                                                                                    |                                                                                                    |                                                                                     |                                                                                               |        |
|----------------------------------------------------------------------------------------------------|----------------------------------------------------------------------------------------------------|----------------------------------------------------------------------------------------------------|-----------------------------------------------------------------------------------------|----------------------------------------------------------------------------------------------------|----------------------------------------------------------------------------------------------------|----------------------------------------------------------------------------------------------------|-------------------------------------------------------------------------------------|-----------------------------------------------------------------------------------------------|--------|
| ACCOUNT INFORMATION                                                                                                    |                                                                                                    |                                                                                                    |                                                                                         |                                                                                                    |                                                                                                    | 3                                                                                                    | (700                                                                                |                                                                                               |        |
| Z Local Pharmacy 123 (19999)<br>0635 Kingston Pike<br>noxville, TN 37919                                                                                                    |                                                                                                    | Phone: 123-333-<br>Fax: 865-675-247<br>DEA #: AA77755                                                                              | 4444<br>74<br>55                                                                        | Wholes                                                                                                    | aler: Cardinal Dis<br>Knoxville, TI                                                                                   | it., Knoxville<br>N 37931                                                                                            |                                                                                     |                                                                                               | - II.  |
| Contact: Stephen Turner                                                                                                    |                                                                                                    | DEA expires: 4/3                                                                                                    | 3/2017                                                                                  | Accour                                                                                                    | t#: 45678                                                                                                    |                                                                                                    |                                                                                     |                                                                                               | - II - |
| Buying Group:                                                                                                    | Pricing/Cost code:                                                                                                    | 1 2                                                                                                    | 3                                                                                       | 4 5                                                                                                    | 6 7                                                                                                    | 8                                                                                                    | 9                                                                                   | 0                                                                                             |        |
| SHIPMENT INFORMATION                                                                                                    |                                                                                                    |                                                                                                    |                                                                                         |                                                                                                    |                                                                                                    |                                                                                                    |                                                                                     |                                                                                               |        |
| Shipment contains:<br># boxes 1 OR # pallets                                                                                                    | Non-returnable items: (D<br>Destroy OR R                                                                                                    | estroy is default)<br>eturn to pharmacy _                                                                                          |                                                                                         | Preferred reimburs<br>30 Days (40%)                                                                                                    | ement time-frame<br>60 Days (30%)                                                                                     | /rate:<br>√90 Days (                                                                                                 | 20%)                                                                                |                                                                                               |        |
| READ AND FOLLOW THE INSTRUCTIO!<br>ecords Please verify that all of your accou<br>tems they will be destroyed, and the defau                                                                                                    | VS/TERMS AND CONDIT<br>ant information on this form<br>alt reimbursement time-fra                                                                                                    | ONS PAGE ON OUF<br>I is correct. MAKE Af<br>me is 90-days.                                                                         | WEBSITE. Con                                                                            | nplete this form and p<br>CHANGES ON THIS                                                                                                    | lace a copy in EA<br>FORM. Note that                                                                                  | CH box you are re<br>if nothing is selec                                                                             | eturning - kee<br>sted above fo                                                     | ep a copy for you<br>r non-returnable                                                         | ur i   |
| RSI Pedigree Policy<br>RSI shall not be liable for the value of, and can<br>by our Customer from a particular manufacture<br>States, counterfeit items, and any product pur                                                                                                    | not guarantipe credit for produ<br>r or directly by our Customer<br>shased by Customer on a nor<br>if product has been shipped b<br>or such ronduct. Manufacture                                                                                                    | cts that were purchase<br>from an approved whole<br>wretumable basis, inclu<br>y RSI or its Customer b<br>r reserve the right to d | d outside of "norm<br>isaler/distributor of<br>ding short-dated p<br>o a manufacturer o | I pharmaceutical distrib<br>said manufacturer. This<br><u>coluct purchased at a di</u><br>r their agent, RSI canno<br>t without issuing credit | ution channels". This<br>also includes produ-<br>scounted price. At a<br>guarantee the return<br>in the event product | s includes products<br>icts that were purch<br>ny time RSI or prod<br>n of product to Cust<br>is available for mitur | s that were not<br>based outside<br>luct manufactu<br>tomer, and in r<br>to Custome | purchased direct<br>of the United<br>rer may require<br>to instance shall<br>t it shall be at | ×      |
| proof-of-purchase (pedigree) for such product. I<br>RSI be resconsible for reimbursing Customer fi                                                                                                    | have people to provide the interval                                                                                                    | hin 14 days, product is<br>ucts involved in dispute                                                                                | subject to be dest<br>in no instance sh<br>dit. Should Custor                           | royed without any paym<br>all RSI's liability for any<br>ner choose to return pro                                                              | ent or credit issued<br>product exceed the<br>duct for credit, RSI's                                                  | to Customer. In any<br>actual cost paid for<br>rate will apply to th                                                 | r dispute, failur<br>product by Qu<br>rese returns, a                               | re by Customer to<br>stomer. For certai<br>nd is non-                                         | in     |
| prod-of-purchase (pedignee) for such product. I<br>RSI be responsible for reimbursing Oustomer fr<br>Customer's expense. If Oustomer is unable to<br>product with an unconfirmed pedigree RSI may<br>refundable. Credit for such returns is not guar                                                                                                    | om any and all liability of prod<br>give Customer the option of<br>inteed. Signing below indicated                                                                                                    | es you understand and                                                                                                    | agree to these ter                                                                      | ms.                                                                                                    |                                                                                                    |                                                                                                    |                                                                                     |                                                                                               |        |
| proof-of-punchase (padignee) for such product. I<br>RSI be responsible for reiniburging Quartomer &<br>Costomer's expense. If Oustomer is unable to<br>provide a product-pedignee shall release RSI fo<br>product with an unconfirmed pedignee RSI may<br>refundable. Credit for such returns is not guare<br>Electronic Signature: <u>Stephen Turner</u>                                                          | in any and all liability of prod<br>give Customer the option of<br>inteed. Signing below indicat                                                                                                    | etuming product for cre<br>es you understand and                                                                                   | agree to these ter                                                                      | Date:6                                                                                                    | 24/2015                                                                                                    | -                                                                                                    |                                                                                     |                                                                                               |        |
| prod-Spurchase (pedgree) for such product.<br>Est los responsitos for minituraing Quatame fo<br>Customer's expense. If Customer is unable to<br>product with an unconfirmed pedgree RSII response<br>with an unconfirmed pedgree RSII response<br>without and the such returns in red guara<br>Electronic Signature: <u>Stephen Turne</u> .<br>NDC/UPC Label Name / Str<br>2409063006 MCRPFWEE 10M<br>RCV00CDONE 5 | index product relations of in with a second second | etuming product for cre<br>les you understand and                                                                                  | Full Q                                                                                  | Date:6<br>y Part Qty<br>39<br>0                                                                                                    | 24/2015<br>Pkg Size<br>60<br>500                                                                                      |                                                                                                    | 10 Date<br>1015<br>1015                                                             | Lot #<br>LO0159<br>A6TG09                                                                     |        |

The Packing List will open in a new tab at the same time as the shipping labels open. You do not have to fill out the pricing/cost code section, but please complete everything beneath it, then sign and date the form. Please print enough copies of the packing list to include one in each box you ship to us.

If you have inventoried controls, please bag them separately from non-controls. Everything can go in the same box if it will fit, and we do not have any regulations on box size. The shipping label says 8 pounds, but there is no weight restriction. Please ship all controls, non-controls, and OTC items together in the same return. Simply attach the shipping labels to the boxes and give to your UPS driver.

## **Reprint Packing List**

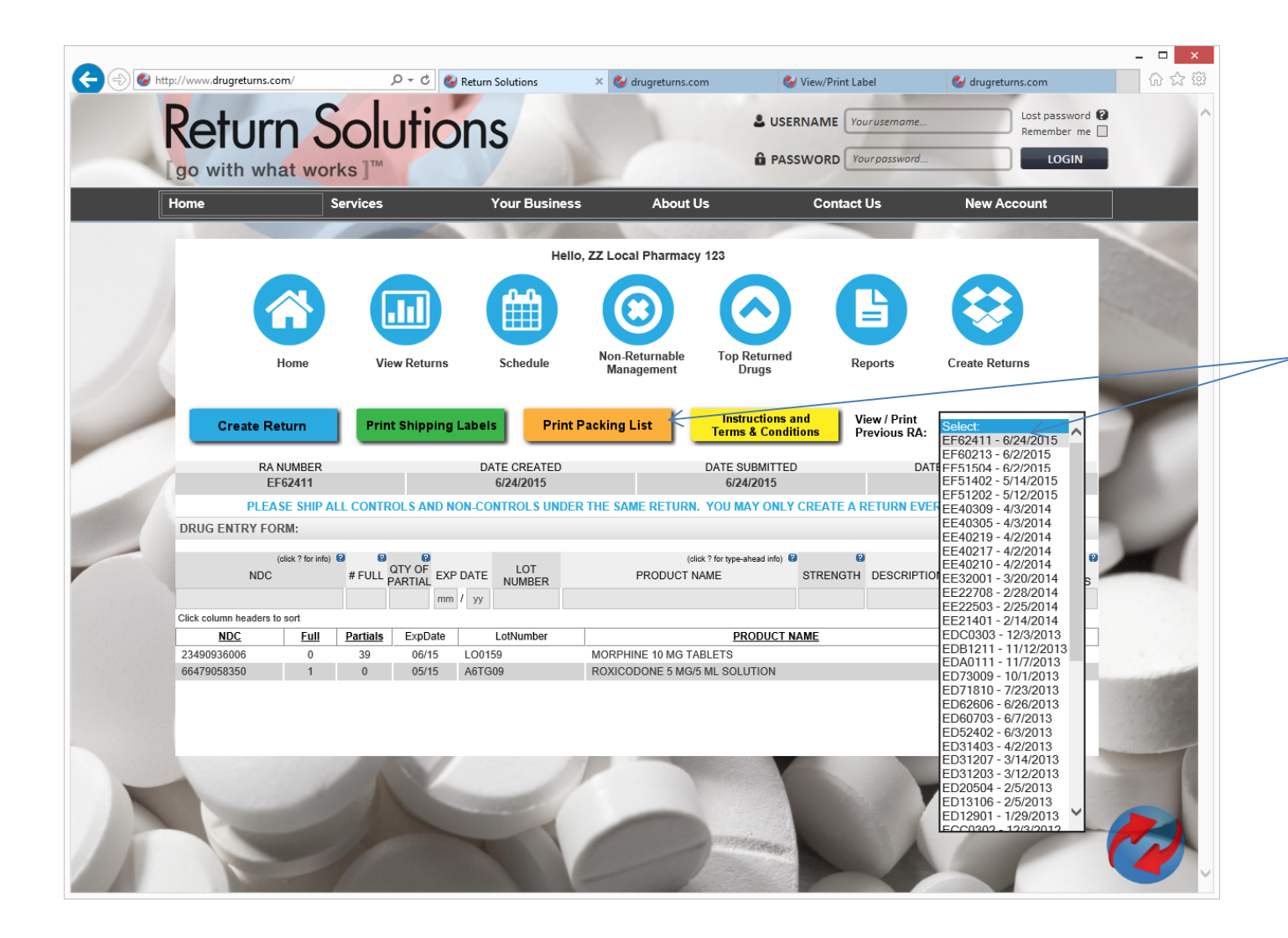

If you need to reprint your packing list, select the top return from the drop down box on the right hand side of the page, then click the orange "Print Packing List" button.

# Shipping Labels

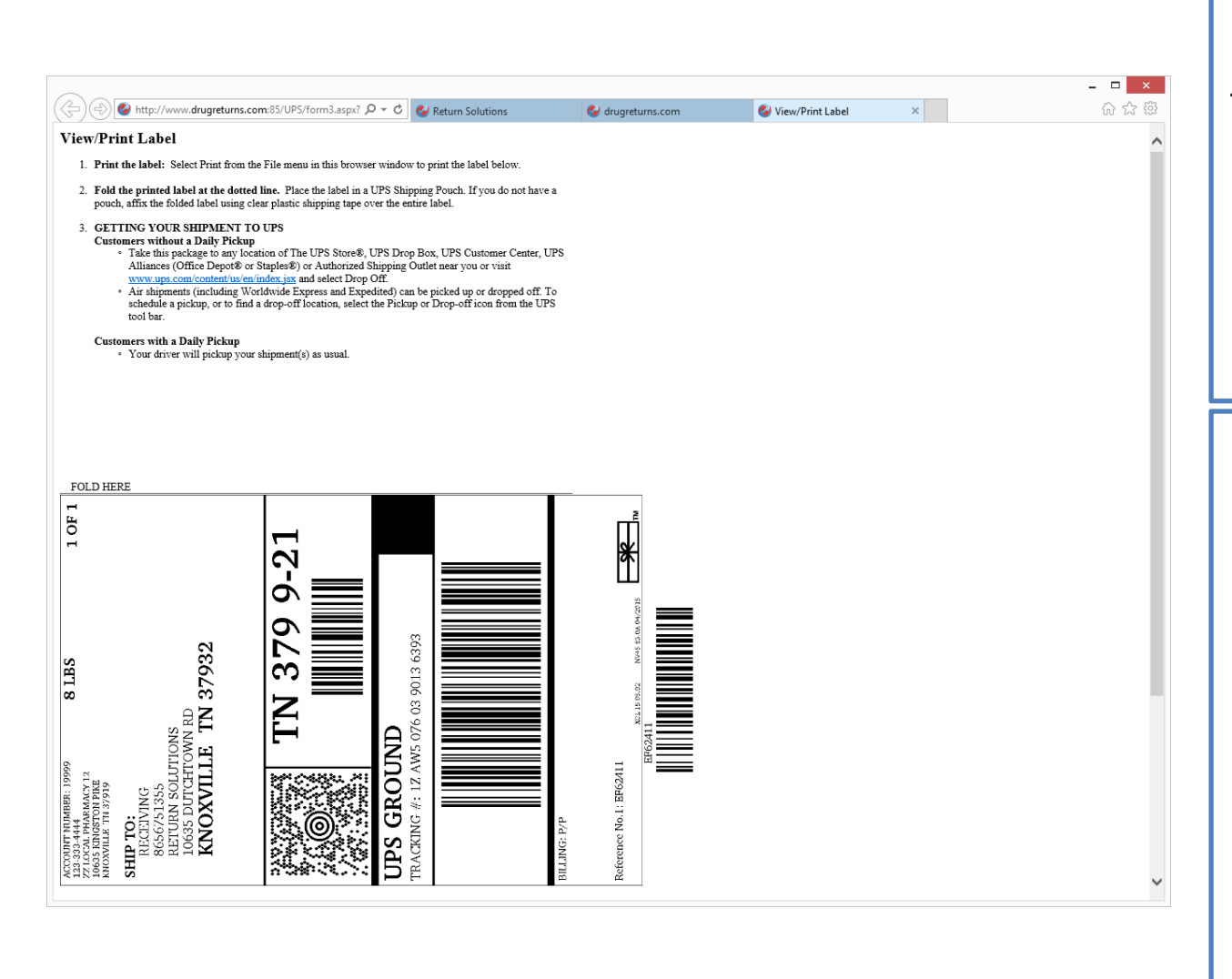

A new tab will open with a shipping label for each box you have to ship. Print the label and attach it to the box with clear tape covering the entire label.

Simply tell the next UPS driver that is in your store that you have packages to be shipped and he will take them. If you do not have a regular UPS shipment, we can mail you FedEx labels so you can schedule a pickup.